| Side 502 ● Daginstitution ● Internet henvendelser ● Tildel venteliste |                                                                                                    |                                                                                                    |
|-----------------------------------------------------------------------|----------------------------------------------------------------------------------------------------|----------------------------------------------------------------------------------------------------|
| Søg indmeldelse                                                       | Naviger frem til side 502                                                                                                    | ALT + Q →502                                                                                                    |
| Søg ubehandlede<br>henvendelser<br>frem                               | Alle henvendelser, der er oprettet fra<br>tilmeldingssiden i www.Sullissivik.gl<br>vises på side 502.                                                                                                    | Se huskeseddel: Huskeseddel<br>DaCz_01_Søg_henvendelse_side502                                                                         |
| Marker en<br>bestemt<br>henvendelse                                   | For at kunne sagsbehandle en<br>henvendelse på side 502 markeres<br>henvendelsen i søgeresultatlisten, ved<br>at klikke på ansøgers CPR-nummer.<br>Derved åbnes henvendelen i<br>detailvisning nederst på siden.                                                                                                    | Cpr Nummer     Navn     Dato       010988     Marie Petrine Semsen     01-07-2014       010988     Marie Petrine Semsen     01-07-2014 |
| Detailvisning på<br>side 502                                          | <ul> <li>Når henvendelsen åbnes i<br/>detailvisning på side502 vises: <ul> <li>Ansøgers data</li> <li>Evt. ægtefælle/samlevers data</li> <li>Barns data</li> <li>Ønsket institution</li> <li>Status over pladser på ønsket<br/>institution(er)</li> <li>Status på ventelister til ønsket<br/>institution(er).</li> </ul> </li> </ul> |                                                                                                    |
| Pladssituation på<br>de ønskede                                       | Detailvisningen viser den aktuelle<br>nladssituation på de(n) ønskede                                                                                                    | Institutioner og pladser                                                                                                    |
| institutioner                                                         | institution(er).                                                                                                    | Navn Pladser Besatte Ledige                                                                                                    |
|                                                                       |                                                                                                    | Børnehave Nord 10 3 7                                                                                                    |
|                                                                       |                                                                                                    | Børnehave syd 12 0 12                                                                                                    |
| Visning af<br>ventelist                                               | Detailvisningen viser de(n) mulige<br>venteliste for de(n) ønskede<br>institution(er).                                                                                                    | VentelisterVentelistePrioritetAntalBØHA-QE1D2                                                                                          |
| Sæt barn på<br>venteliste                                             |                                                                                                    |                                                                                                    |
| Marker for<br>venteliste                                              | Hvis ansøgningen kan imødekommes,<br>tildeles der venteliste til ansøgningen<br>Der skal markeres for venteliste.                                                                                                    | Behandling<br>• Afvis<br>• Sæt på venteliste<br>• Tilbyd Institutionsplads                                                             |
| Marker konkret<br>venteliste                                          | Når der er markeret for Venteliste,<br>vises de mulige ventelister der er for<br>det aktuelle sted (lokation).<br>Mulighederne vises i en dropdown                                                                                                    | Tilgængelige ventelister og prioriteter                                                                                                |
|                                                                       | hvor der kan vælges én konkret<br>venteliste.                                                                                                    |                                                                                                    |
| Marker prioritet                                                      | Når der er markeret for konkret<br>Venteliste, vises de prioriteringer der                                                                                                    | A-Socialt betingede forhold                                                                                                    |

| Side 502 ● Daginstitution ● Internet henvendelser ● Tildel venteliste |                                                                                                    |                                                                                                    |
|-----------------------------------------------------------------------|----------------------------------------------------------------------------------------------------|----------------------------------------------------------------------------------------------------|
|                                                                       | er mulige i din kommune.<br>Mulighederne vises i en dropdown<br>hvor der kan vælges én konkret<br>prioritering.                                                                                         |                                                                                                    |
| Udfør<br>(Gem)                                                        | For at gemme det valgte, klikkes der<br>Udfør. Henvendelsen er ikke overført<br>til ventelisten, førend der er klikket<br>Udfør.                                                                        | Udfør                                                                                                    |
| Kvittering for<br>udført tildeling af<br>venteliste                   | Når en henvendelse er sat på<br>venteliste på side 502, gives der en<br>meddelelse på siden, når der er klikket<br>på Udfør.                                                                            | Udfør Oplysningerne blev gemt og meddelelse er sendt                                                                                                    |
| Opdateret<br>venteliste til de<br>aktuelle                            | Når der er klikket Udfør til<br>ventelistepladsen, opdateres<br>oversigten over ventelister til de                                                                                                    | Ventelister           Venteliste         Prioritet         Antal                                                                                                    |
| institutioner                                                         | aktuelle institutioner.                                                                                                    | BØHA-QEI A I<br>BØHA-QEI D 2                                                                                                    |
| Mail til<br>ansøgeren.<br>Opdatering af<br>sullissivik.gl             | Der sendes en mail til ansøgeren om,<br>at der er besked på sullissivik.gl<br>På Sullissivik.gl er der opdateret<br>besked om ventelisten.                                                              | Daginstitutions Din henvendelse fra den 09-07-2014           Til Mille Muus Madsen Der er en meddelelse til dig angående           Matumuna nalunaarutigisinnaavarput Mik Jul Storgaard utaqqisut allattorsimaffiannut<br>Børnehave Syd (QEQ)-imi Qeqertarsuatsiaat-imut inissinneqarmat.<br>Qinnuteqaatit salliutinneqarpoq: D - Børn med to forsørgere.           Vi kan hermed meddele, at Mik Jul Storgaard er sat på ventelisten Børnehave Syd (QEQ) i<br>Qeqertarsuatsiaat.           Din ansøening hør fået prioriteter: D - Børn med to forsørgere. |
| Ændret status på side 502.                                            | Henvendelsen har nu status Behandlet<br>på side 502.                                                                                                    | Status         Behandlet                                                                                                    |
| Opdatering af<br>side 502 på<br>henvendelsen                          | Fremsøg henvendelen under status:<br>Behandlet.<br>Og åben henvendelsen for<br>detailvisning ved klik på ansøgers CPR-<br>nummer.<br>Henvendelsen er opdateret på side<br>502 med besked om venteliste. | 30-10-2014<br>Matumuuna nalunaarutigisinnaavarput Mik Jul Storgaard<br>utaqqisut allattorsimaffiannut Børnehave Syd (QEQ)-imi<br>Qeqertarsuatsiaat-imut inissinneqarmat.<br>Qinnuteqaatit salliutinneqarpoq: D - Børn med to forsørgere.<br>Vi kan hermed meddele, at Mik Jul Storgaard er sat på<br>ventelisten Børnehave Syd (QEQ) i Qeqertarsuatsiaat.<br>Din ansøgning har fået prioriteten: D - Børn med to<br>forsørgere.                                                                                                    |
|                                                                       |                                                                                                    | Barnet er skrevet på følgende venteliste(r):TypeNavnPrioritetAnkommetBØHA-QE2Børnehave Syd (QEQ)D30-10-2014                                                                                                    |
| Fremsøg<br>ventelisten                                                | Åben side 505                                                                                                    | ALT + Q →505                                                                                                    |
| Søg på den<br>aktuelle<br>venteliste                                  | På side 505 søg den aktuelle venteliste<br>frem.<br>Kontroller at barnet er registreret på<br>listen.                                                                                                   |                                                                                                    |
| Version 5.0                                                           | Dato: 10.11.2014/MBL                                                                                                    | KIMIK iT                                                                                                    |